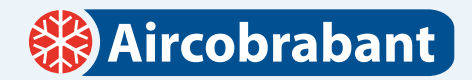

# STAPPENPLAN INGEBOUWDE WIFI MODULE INSTELLEN

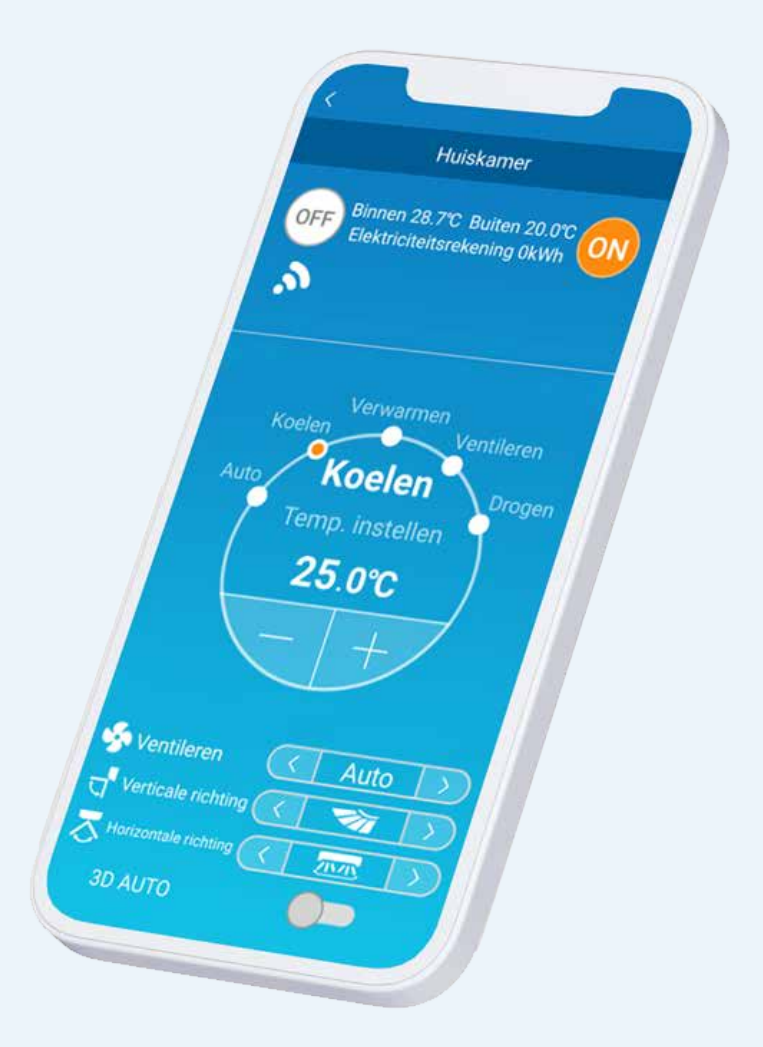

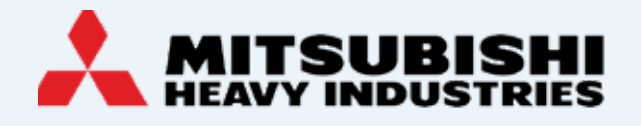

# **Aircobrabant**

#### STAP 1 Installeer de Smart Smart-M-air app op je telefoon via de App store of Play store

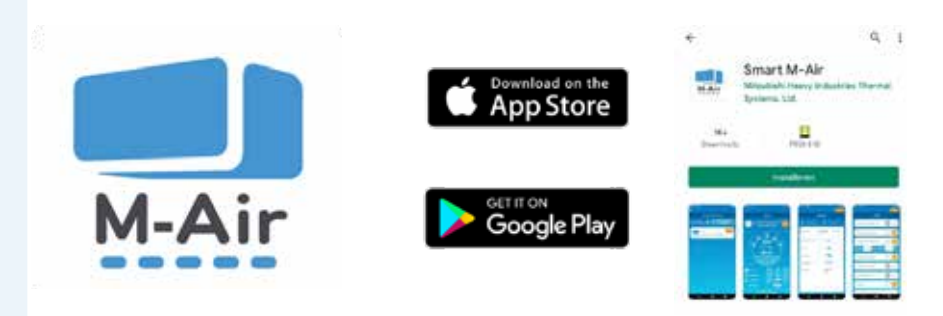

| 3 WELKE INFORMATIE WU<br>VERZAMELEN |
|-------------------------------------|
|                                     |

# STAP 2 Maak een account aan Maak een account aan E-mailadres Wachtwoord Bevestig wachtwoord Uver dominionfruggstinstellingen ist oor e-mails was smartmaccon Maak een account aan

#### STAP 3

#### Je ontvangt een bevestigingslink via het opgegeven e-mailadres

Je krijgt op dit e-mailadres een e-mailbericht en dient op de bevestigingslink in dat bericht te klikken.

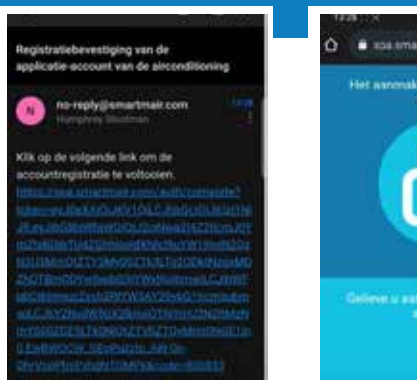

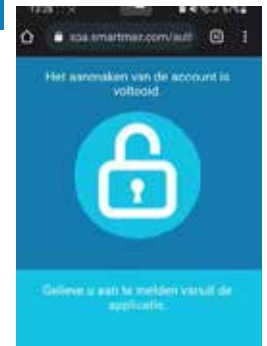

🛞 Aircobrabant

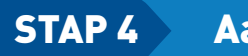

#### Aanmelden

Na het invullen van je e-mailadres en wachtwoord klik je op aanmelden.

| Aanmeiden   |  |
|-------------|--|
| E-mailadres |  |
| Wachtwoord  |  |
| Aanmelden   |  |

# STAP 5

# Pak de afstandsbediening en druk op de volgende knoppen:

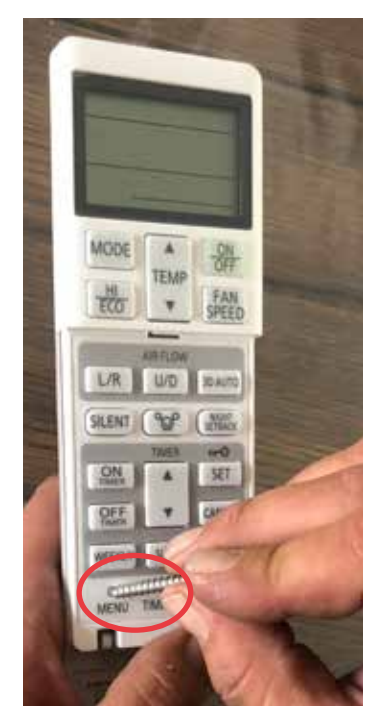

Druk met een paperclip of schroef op de menu knop, totdat er SL in het scherm komt te staan.

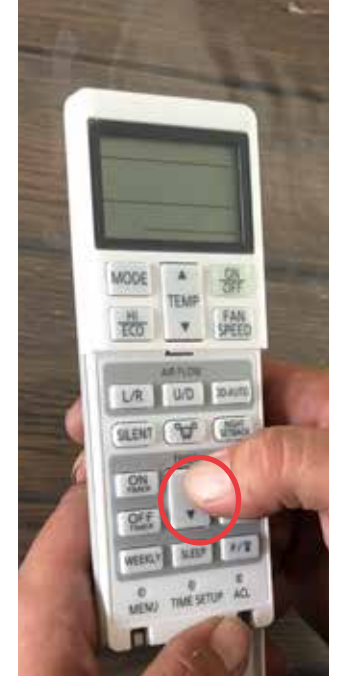

Druk op de timer. Gavia de pijltjes (omhoog of omlaag naar E2.

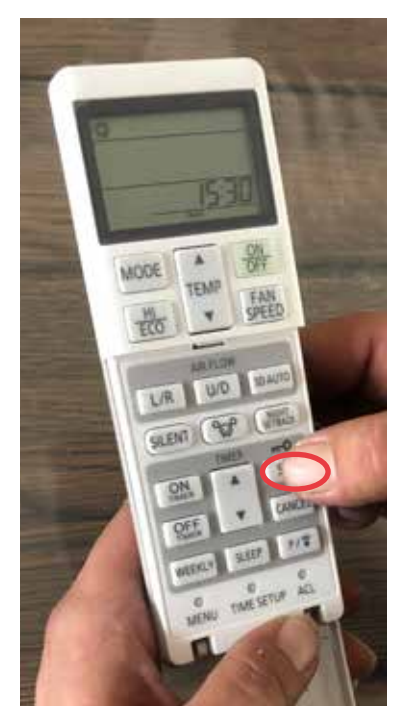

Druk op de SET knop om E2 te bevestigen.

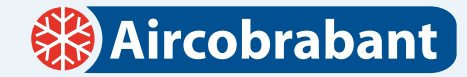

#### STAP 6 Wifi instellingen telefoon

Ga met je telefoon naar de wifi instellingen.

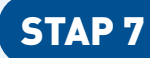

#### Zoek in het wifi netwerk naar de Smart M-Air-e08b module

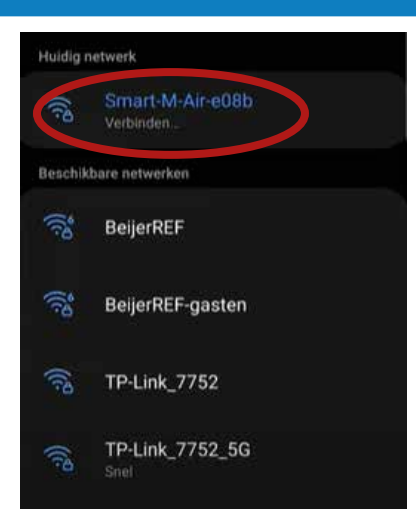

Selecteer de Smart M-Air-e08b module.

🛞 Aircobrabant

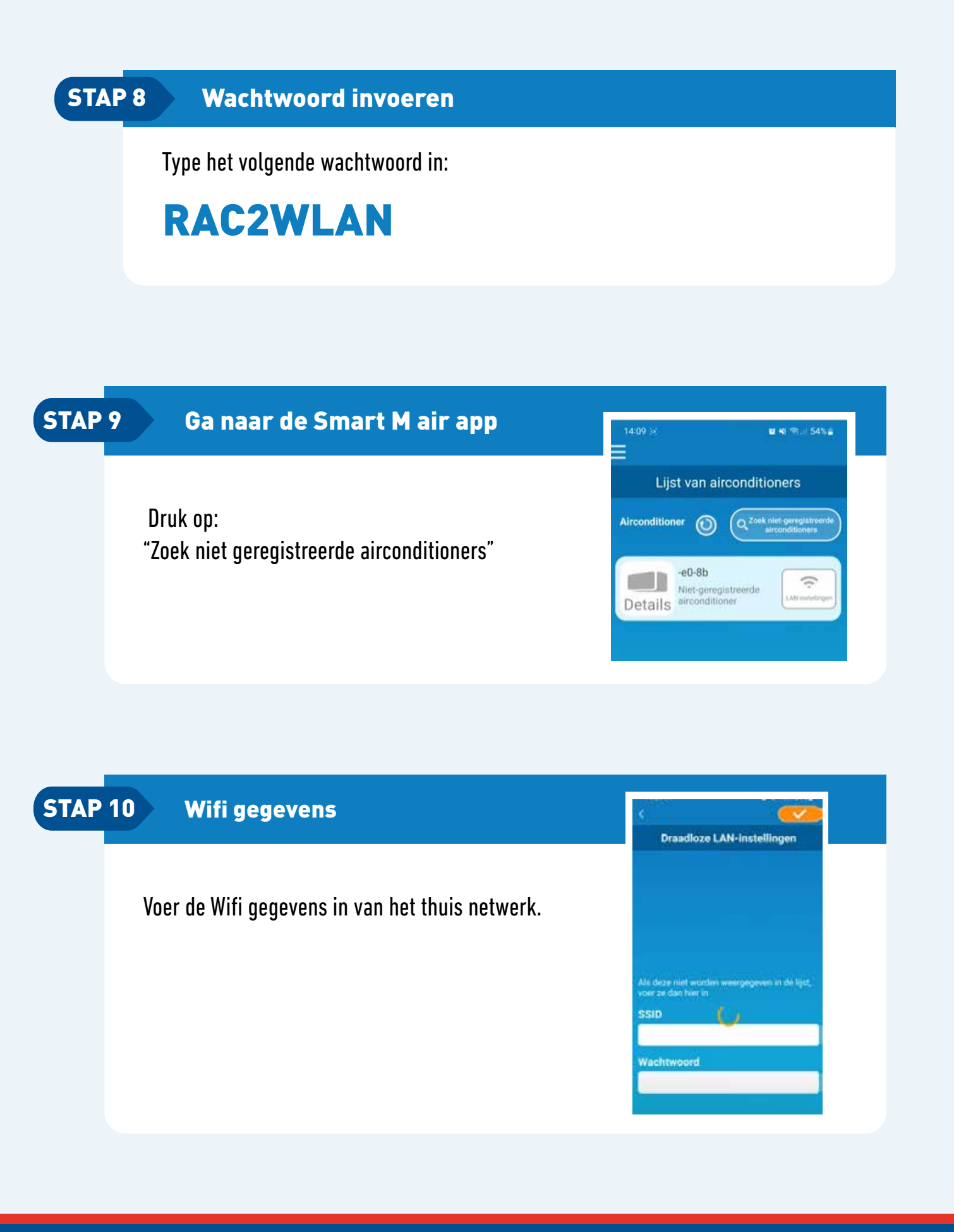

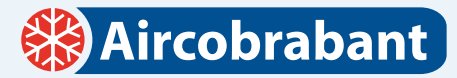

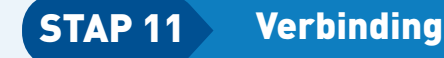

Het duurt even om de verbinding tot stand te brengen. Dit duurt ongeveer 3 minuten.

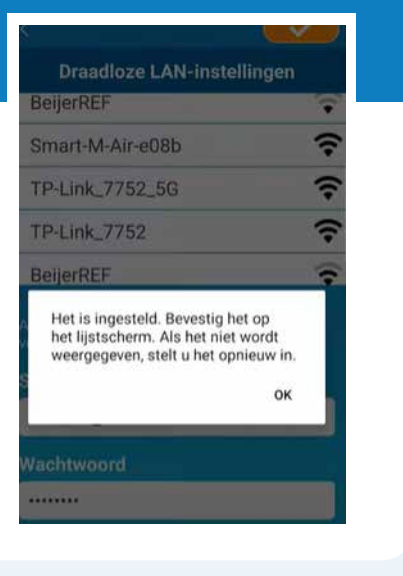

| litioner 🔘                   | )                           |                                        |
|------------------------------|-----------------------------|----------------------------------------|
| -e0-8b<br>Binnen<br>Is > -°C | -°C                         | ON                                     |
|                              |                             |                                        |
|                              | e0-8b<br>Binnen<br>Is > −°C | litioner ()<br>Binnen<br>Is > −°C /−°C |

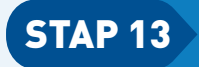

Er wordt gevraagd om de nieuwe geregistreerde airco te registreren

Klik op JA

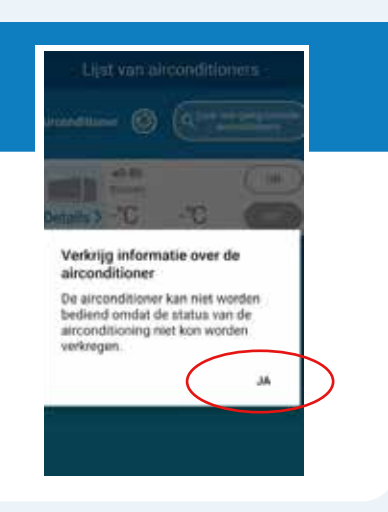

STAP 14

#### Het icoontje wordt nu oranje. De airconditioner kan nu worden gebruikt via de app

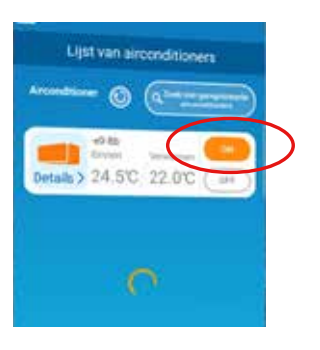

| art. |
|------|
|      |

| - Leije      | st van all       | condition   | ers.  |
|--------------|------------------|-------------|-------|
| Aircondition | = O              | Q Tant into | -     |
|              | -Sa-d0<br>Binnen | Victoria    | ON    |
| Details >    | 21.5°C           | 25.0°C      | (111) |

🛞 Aircobrabant

## STAP 15

#### Zet de telefoon via wifi instellingen weer terug naar het thuis netwerk

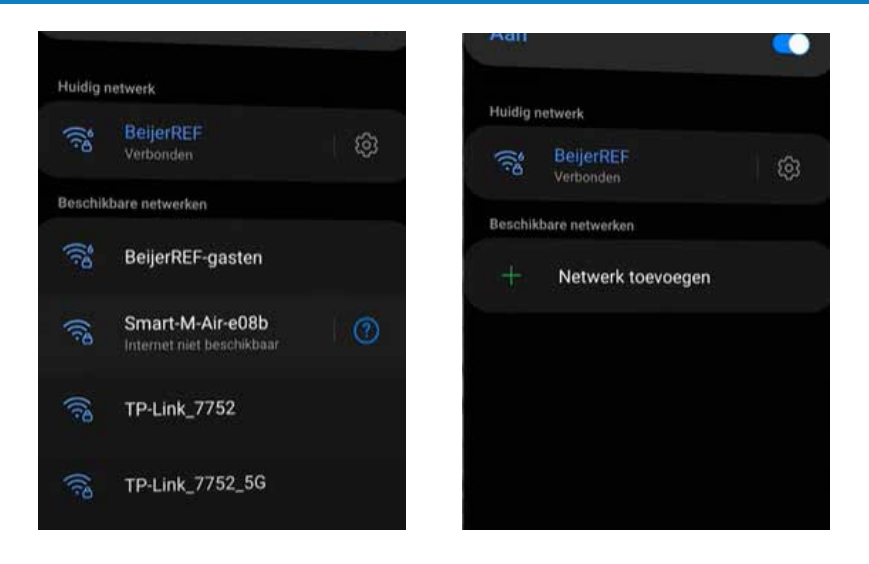

- Controleer of het wifi signaal sterk genoeg is bij de airco (eenvoudig met mobiele telefoon)
- · Controleer of de wifi op 2.4 G staat, op 5 G werkt het niet
- Alles "toestaan" als de app hier om vraagt
- Neem voor elke stap de tijd. Het duurt vaak wat langer voor de app alles heeft verwerkt
- De app kan niet meer dan 2 commando's per minuut. Vaker drukken heeft geen zin.
- De inloggevenes met anderen als zij ook met hun telefoon de airco willen bedienen.
- Zij kunnen geen eigen account maken.
- Lukt het koppelen niet? Ontkoppel de mobiele telefoon helemaal van het wifi netwerk en druk op "vergeten". Meld je daarna opnieuw aan. Vul het wachtwoord van je eigen wifi netwerk opnieuw in. Begin daarna weer helemaal bij stap 1.